## 关于开通中国音乐学院 2024 年硕士研究生新生调档函下载及录取通知书邮寄信息确认的通知

 一、新生调档函下载(仅限需调档新生,以登录系统后显示 为准)

1. 登录方式

新生于 5 月 29 日至 6 月 3 日期间登录系统(网址 https://wap-sz.aitestgo.com/gywebScore/login.html?v=1)

进入登录页面后,输入本人身份证号、密码(为考生编号) 即可登录系统。登录系统前,请更新当前浏览器至最新版本(建 议使用 chorme 浏览器)。

2. 下载调档函

点击链接下载 PDF 格式调档函,本次不提供纸质版调档函邮寄,均为线上电子版下载;外校应届、社会往届生需下载调档函,本校应届考生无需调档。

3. 扫描二维码

在页面右侧位置找到二维码,并使用手机扫描该二维码。

4. 填写调查问卷

扫描二维码后,将进入调查问卷页面。请新生认真阅读问卷 内容,并根据要求完成相应填写。请确保所填信息真实有效,以 免影响档案材料的正常接收。

5. 提交问卷

完成问卷填写后,请仔细检查所填信息,确认无误后点击"提交"按钮。如有误填或漏填情况,请及时更正。

## 二、录取通知书邮寄信息确认(全体新生)

1. 登录方式

新生于 5 月 29 日至 6 月 3 日期间登录系统(网址 https://wap-sz.aitestgo.com/gywebScore/login.html?v=1)

进入登录页面后,输入本人身份证号、密码(为考生编号) 即可登录系统。登录系统前,请更新当前浏览器至最新版本(建 议使用 chorme 浏览器)。

2. 扫描二维码

成功登录系统后,在页面右侧找到二维码,并使用手机扫描 该二维码。

3. 填写调查问卷

扫描二维码后,将进入调查问卷页面。请新生认真阅读问卷 内容,并根据要求完成相应填写。请确保所填信息真实有效,以 免影响录取通知书等材料的正常寄送。

4. 提交问卷

完成问卷填写后,请仔细检查所填信息,确认无误后点击"提交"按钮。如有误填或漏填情况,请及时更正。

## 三、注意事项

调查问卷为档案接收及录取通知书邮寄的必要环节,请新
生务必在6月3日前完成填写,逾期不予修改。填报信息务必确

保准确、真实、有效。

2. 妥善保管系统账号、密码,防止被盗用。